## How To Self Enroll for Written Scholarly Activities Course (and Resources) on Blackboard

The Written Scholarly Activities course is available to all <u>College of Nursing doctoral</u> <u>students and faculty ONLY</u>. You must be logged into the university's system with your netid and password to be able to use these instructions. You can self enroll into the course and are encouraged to download guidelines and instructions related to scholarly writing.

To self enroll for the Written Scholarly Activities Workshop

- 1. Log into Blackboard [Note: Effective November 10, 2009 you will log into BB using your UTHSC net id and password)
- 2. Click on the 'Courses' tab at the top of the window and enter 'Scholarly' into the 'Course Search' field, and then click Go.

| Blackboard @ UTHSC   |                                                   | 🟠<br>Home | ?<br>Help | <b>i</b><br>Logout |   |                       |
|----------------------|---------------------------------------------------|-----------|-----------|--------------------|---|-----------------------|
| My Blackboard Course | 35                                                |           |           |                    |   |                       |
| Courses              |                                                   |           |           |                    |   |                       |
| Course Search        | Course List                                       |           |           |                    | 0 | Course Catalog        |
|                      | Courses you are teaching:                         |           |           |                    |   |                       |
| scholarly            | AUETD: Akshata Udyava                             | r ETD     |           |                    |   | Browse Course Catalog |
| Instructor           |                                                   |           |           |                    |   |                       |
|                      | David Armbruster<br>Shirley Hancock<br>Gail Spake |           |           |                    |   |                       |

3. Search results will display in the next window. In the far right column on the row where the course is listed, click the 'Enroll' link and follow instructions that follow to register for access to the course.

| Blackboa                                          | ard @ UTHSC                              | 🟠 📀 隊<br>Home Help Logo       | put              |        |  |  |  |  |
|---------------------------------------------------|------------------------------------------|-------------------------------|------------------|--------|--|--|--|--|
| My Blackboar                                      | d Courses                                |                               |                  |        |  |  |  |  |
| Browse Course Catalog                             |                                          |                               |                  |        |  |  |  |  |
| Search Catalog                                    |                                          |                               |                  |        |  |  |  |  |
| Course Name 🕑 Contains 💟 scholarly                |                                          |                               |                  |        |  |  |  |  |
| AND Creation Date Before V Oct V 24 V 2009 V 🖾 GO |                                          |                               |                  |        |  |  |  |  |
| Location: Top                                     |                                          |                               |                  |        |  |  |  |  |
| No subcategories found for this category          |                                          |                               |                  |        |  |  |  |  |
| Search Results:                                   |                                          |                               |                  |        |  |  |  |  |
| Course ID                                         | Course Name                              | Instructor Names              | <br>  escription |        |  |  |  |  |
| NSG006                                            | WRITTEN SCHOLARLY ACTIVITIES<br>WORKSHOP | Veronica Engle, Gail<br>Spake |                  | Enroll |  |  |  |  |